Reminder that there are multiple pop-up boxes for the full submit process in ACStats.

If your statistics report has not been fully submitted yet, it may be due to a misunderstanding that there are multiple pop-up boxes for the full submit process to be complete.

Please enter your ACStats again by <u>clicking here</u> and make sure all explanation boxes are filled in.

## Here is a breakdown of the full submit process:

1) Hit the green "Submit" button at the top teal colored banner on the right side of the Annual Report page:

| А                                                                                                    | nnual Statistics for                                                                                                    |                                                                                                    |
|----------------------------------------------------------------------------------------------------|----------------------------------------------------------------------------------------------------|----------------------------------------------------------------------------------------------------|
| Church<br>GCFA #<br>Conference Church #<br>Employer/Federal Tax ID #<br>If Employer/Federal Tax ID # is blank, it can be<br>your Annual Report | 374<br>entered on the second screen when you officially submit                                                                                            | Conference Admin Panel<br>The Annual Report was submitted on<br>3/16/2023<br>Submitted by Autumn Wells<br>Church ID P |
| The                                                                                                    | Annual Report for this Local Church has bee<br>The Annual Report was submitted on <b>3/16/2</b><br>Submitted by <b>Autumn Wells</b><br>View Annual Report | en submitted                                                                                                    |
| Once subm                                                                                                    | nitted, you can request changes by contacting your C                                                                                                    | onference or District.                                                                                                |

2) Wait while it validates your answers.

3) If there are no errors or explanations needed, a green box appears. Click the green button that says, "Submit Report." (SKIP TO Step # 8 Below)

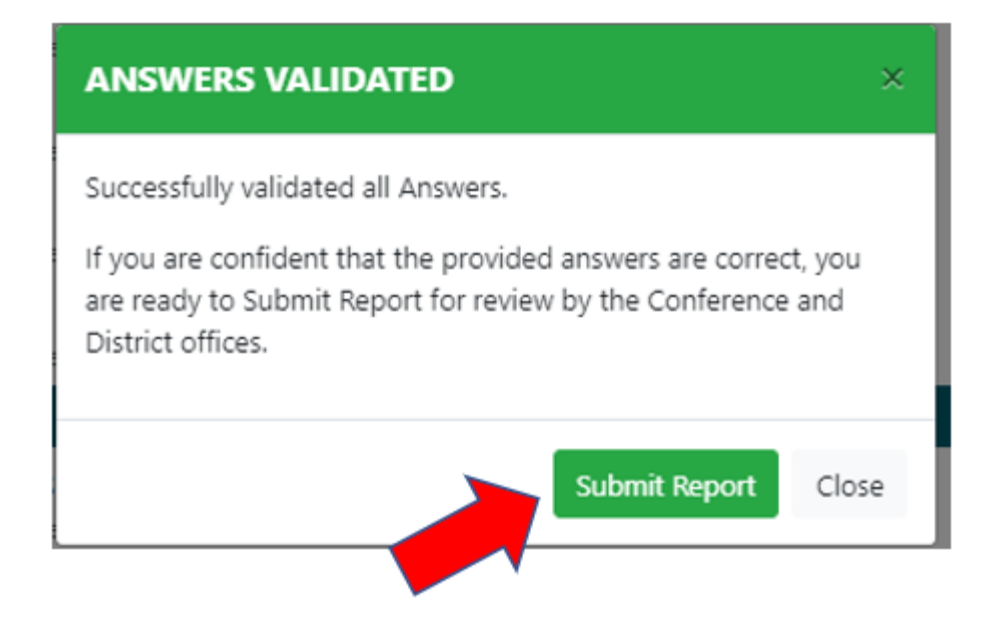

4) If there are errors, a **RED** box appears. Click "OK" to go back to your report.

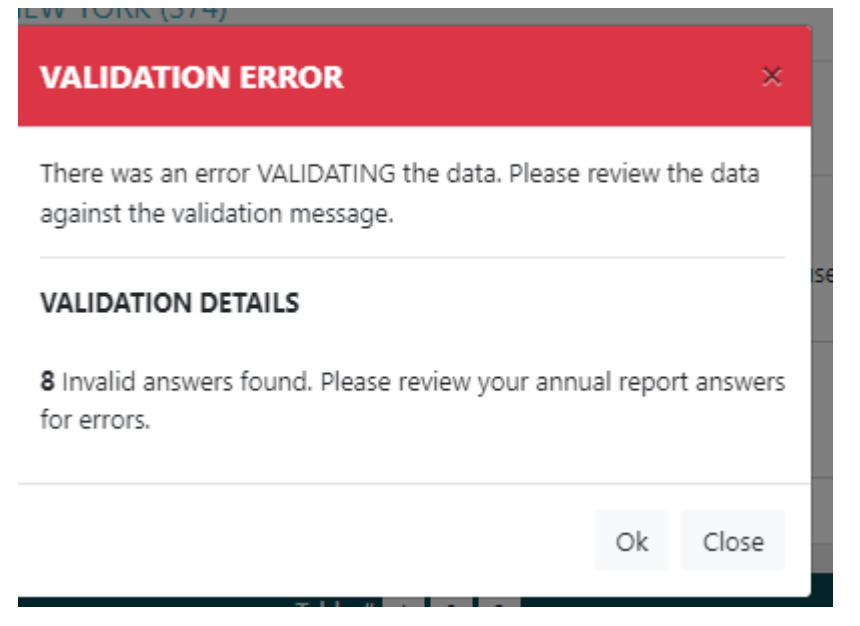

5) Then, find all the lines that have a red box around it with "ATTENTION:" Fill in all these boxes with brief explanations. ("Warning" boxes do not need an explanation.)

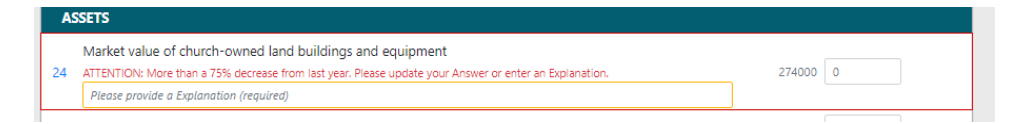

6) Click the "Submit" button again on Annual Report page.

| Church           |                                                                                                    |                     |            |             |        |
|------------------|----------------------------------------------------------------------------------------------------|---------------------|------------|-------------|--------|
| City, State      |                                                                                                    | Conference          | Admin P    | anel        |        |
| Pastor           |                                                                                                    | Awaiting Validati   | on and Sub | mission     |        |
| Conf Church #    |                                                                                                    | A Reset this Church | DC Edit An | nual Report |        |
| GCFA Church #    |                                                                                                    |                     |            |             |        |
| Conference       | UPPER NEW YORK (374)                                                                                                    |                     |            |             |        |
|                  | ● Instructions ● Print ・ ▲ Local Chu<br>Leave a church-specific note. It will be visible to GCFA, Conference, an<br>in f | irch Detail         | Save       | Hide        | P Note |
|                  |                                                                                                    |                     | 255        |             |        |
| Diselas Occation |                                                                                                    |                     |            | Die         | -      |
| Display Question |                                                                                                    |                     |            | <b>•</b> 30 | omit   |
| # QUESTION       |                                                                                                    |                     | 2021       | 2022        | %Δ     |
|                  |                                                                                                    |                     |            |             |        |

7) Make sure you get the green box that says "Answers Validated." Then, click "Submit Report."

| ANSWERS VALIDATED                                                                                                    | ×  |
|----------------------------------------------------------------------------------------------------|----|
| Successfully validated all Answers.                                                                                                    |    |
| If you are confident that the provided answers are correct, you<br>are ready to Submit Report for review by the Conference and<br>District offices. |    |
| Submit Report Clos                                                                                                    | se |
|                                                                                                    |    |

8) Fill in your name and other details to record who is submitting this report on behalf of your church. Then, click the green button that says "Submit Annual Report."

| Church                                                                                                    |                                             |                                            |
|----------------------------------------------------------------------------------------------------|---------------------------------------------|--------------------------------------------|
| GCFA #                                                                                                    |                                             | Conference Admin Panel                     |
| Conference Church # 374                                                                                           | 4                                           | This Annual Report has not been officially |
| Employer/Federal Tax ID #<br>If Employer/Federal Tax ID # is blank, it can be entered on th<br>your Annual Report | he second screen when you officially submit | Church ID 4                                |
| Offically submit A                                                                                                | nnual Report for review by (                | Conference or District                     |
| Your Na                                                                                                    | ame *                                       |                                            |
| Your E                                                                                                    | mail *                                      |                                            |
| Your Posi                                                                                                    | tion * - choose a position -                | ~                                          |
| N                                                                                                    | otes *                                      |                                            |
|                                                                                                    |                                             |                                            |
| Custom Que                                                                                                    | estion                                      |                                            |
|                                                                                                    |                                             | h                                          |
| R                                                                                                    | Leview Answers Submit Annual F              | Report                                     |
|                                                                                                    |                                             |                                            |

9) Another teal pop-up box will appear. Click "Submit Report."

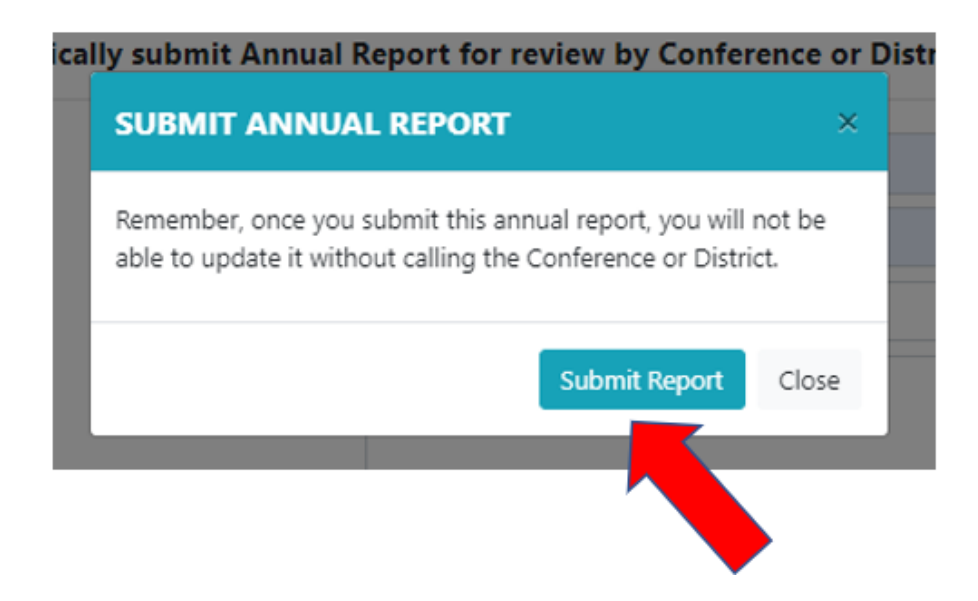

10) The full submit process has been completed once you get the screen that says, "The Annual Report for this Local Church has been submitted" with your name and the date on it.

| A                                                                                                    | nnual Statistics for                                                                                                    |                                                                                                    |
|----------------------------------------------------------------------------------------------------|----------------------------------------------------------------------------------------------------|----------------------------------------------------------------------------------------------------|
| Church<br>GCFA #<br>Conference Church #<br>Employer/Federal Tax ID #<br>I Employer/Federal Tax ID # is blank, it can be<br>your Annual Report | 374<br>entered on the second screen when you officially submit                                                                                             | Conference Admin Panel<br>The Annual Report was submitted on<br>3/16/2023<br>Submitted by Autumn Wells<br>Church ID P |
| The                                                                                                    | Annual Report for this Local Church has bee<br>The Annual Report was submitted on <b>3/16/20</b><br>Submitted by <b>Autumn Wells</b><br>View Annual Report | en submitted                                                                                                    |
| Onco subm                                                                                                    | sitted you can request changes by contacting your C                                                                                                    | onference or District.                                                                                                |

You have now fully submitted your stats.